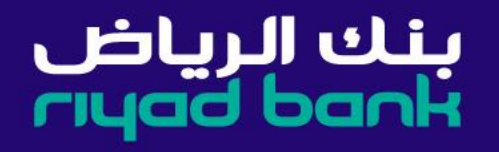

# ىنكە **MY BANK** خطوات فتح حساب عن طريق القنوات الالكترونية

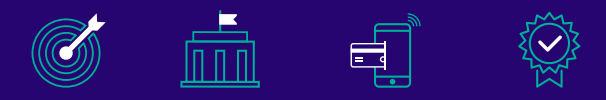

الأكثر كفاءة

الخيار الأفضل الأعلى في تمكين الأكثر ربحية العملاء رقمياً

١/ يتم الدخول على الموقع الرسمي لبنك الرياض من خلال الرابط <u>https://www.riyadbank.com/ar/personal-banking</u>

#### ٢/ يتم اختيار حسابات وبطاقات

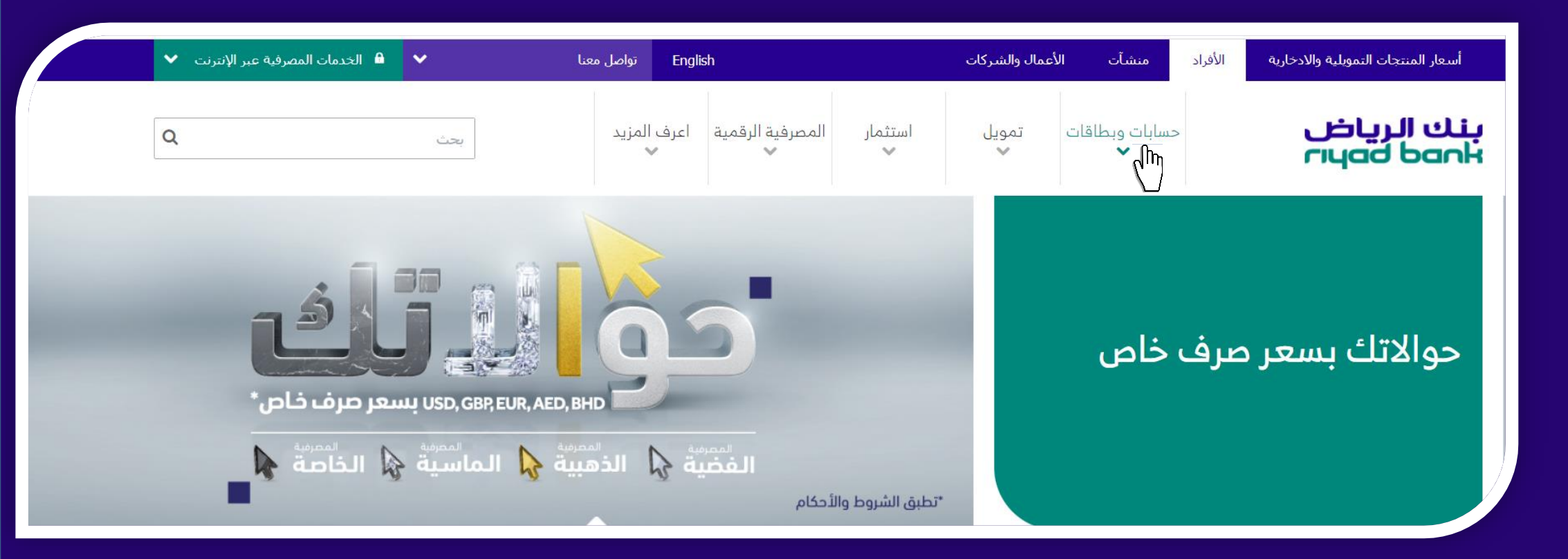

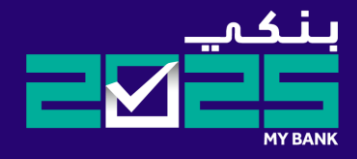

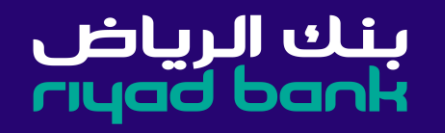

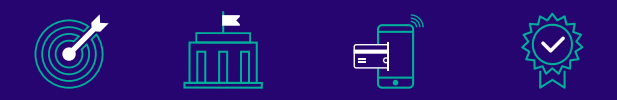

الأكثر كفاءة

الخيار الأفضل الأعلى في تمكين الأكثر ربحية العملاء رقمياً

#### ٣/ يتم الضغط على خيار الحساب الجاري للدخول على صفحة فتح الحساب

| 🔒 الخدمات المصرفية عبر الإنترنت 🗸 | ~   | تواصل معنا English                                                              |         | ب الأعمال والشركات                                                                           | الأفراد منشآت                    | أسعار المنتجات التمويلية والادخارية                                                       |
|-----------------------------------|-----|---------------------------------------------------------------------------------|---------|----------------------------------------------------------------------------------------------|----------------------------------|-------------------------------------------------------------------------------------------|
| Q                                 | بحث | المصرفية الرقمية اعرف المزيد<br>•                                               | استثمار | طاقات تمویل<br>ب                                                                             | حسابات وب<br>✔                   | بنك الرياض<br>rıyad bank                                                                  |
|                                   |     | قنوات المصرفية الرقمية<br>> أون لاين الرياض<br>> موبايل الرياض<br>> هاتف الرياض |         | <b>قات الائتمانية</b><br>اقاتنا الائتمانية<br>طاقة الائتمانية المناسية لك<br>اقات ذات مكافآت | <b>البطاء</b><br>۲ بطا<br>۱ابد ۲ | التعاملات المصرفية اليومية<br>> الحساب الجاري<br>سابات الادخار<br>> حساب الادخار الإسلامي |
|                                   |     | <ul> <li>صرّاف الرياض</li> <li>صرّاف الرياض للعملات الأجنبية</li> </ul>         |         | اقات مسبقة الدفع<br>وض وخصومات خاصة                                                          | > بطا<br>> عرز                   | > وازن                                                                                    |

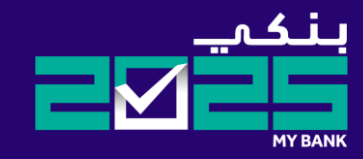

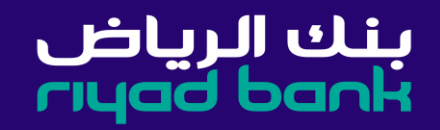

### ٤/ الضغط على خيار التقدم بطلب للدخول على صفحة فتح الحساب

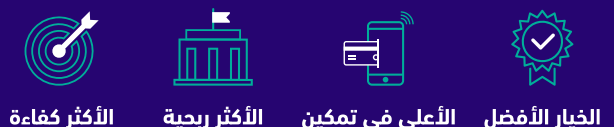

الخيار الأفضل الأعلى في تمكين الأكثر ربحية العملاء رقمياً

| 🔒 الخدمات المصرفية عبر الإنترنت 🗸 | ~   | Englis تواصل معنا | h                      |              | أعمال والشركات | منشآت الأ           | الأفراد      | أسعار المنتجات التمويلية والادخارية |
|-----------------------------------|-----|-------------------|------------------------|--------------|----------------|---------------------|--------------|-------------------------------------|
| Q                                 | بحث | اعرف المزيد<br>لا | المصرفية الرقمية<br>لا | استثمار<br>م | تمویل<br>لا    | نسابات وبطاقات<br>✔ | >            | بنك الرياض<br>rıyad bank            |
| طباعة 🖨                           |     |                   |                        |              | ب الجاري       | اليومية الحسا       | لات المصرفية | حسابات وبطاقات 🕥 التعاما            |

## الحساب الجاري

افتح حسابك الأن مع بنك الرياض أون لاين ووفر وقتك وجهدك! عبر الموقع الإلكتروني لبنك الرياض أو تطبيق .موبايل الرياض

يتيح لك الحساب الجاري القدرة على إدارة أموالك ومعاملاتك اليومية بسهولة وأمان. كل ما عليك فعله هو على "التقدم بطلب" ثم تعبئة النموذج، وتوثيق معلوماتك الشخصية عبر خدمة النفاذ الوطني الموحد باستخدام حساب أبشر، بعد فتح الحساب بنجاح، سيتم إرسال بطاقة الصراف الآلي (مدى) إلى عنوانك.

معاودة الاتصال بي

🖌 🛛 طرق متعددة لإدارة حساباتك

أريد :

- ✔ 🛛 خدمات مصرفية إلكترونية مجانية
- ✔ 🛛 كشف شهري مدمج لكافة حساباتك بالبنك

التقدم بطلب

\* إذا كان لديك حساب طالب من بنك الرياض، يمكنك أيضًا فتح حساب جاري <u>ودمج الحسابين معً</u>ا.

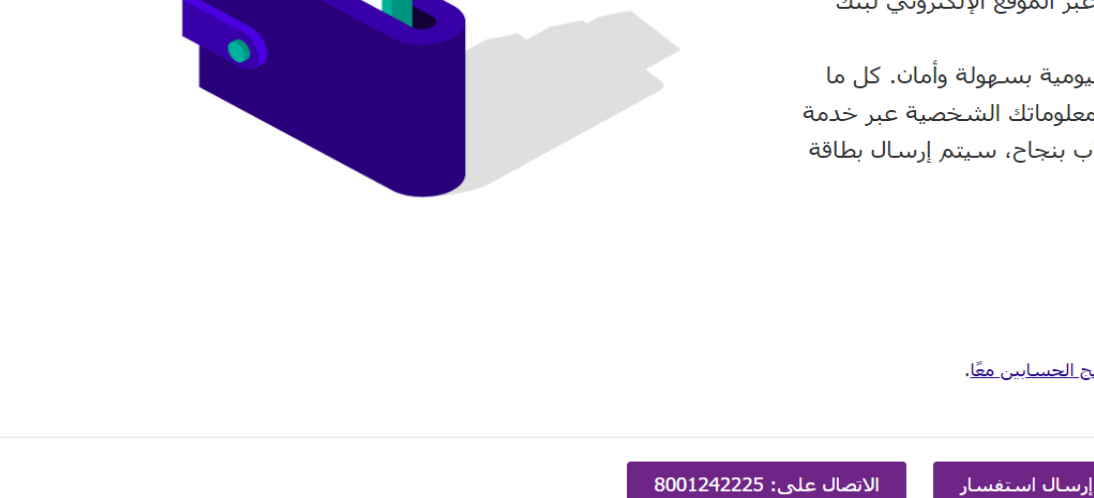

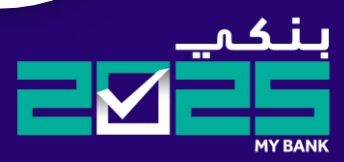

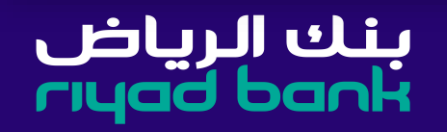

#### ٥/ يتم ادخال رقم الهوية مع ضرورة اختيار نعم على للسؤال هل لديك حساب في ابشر.

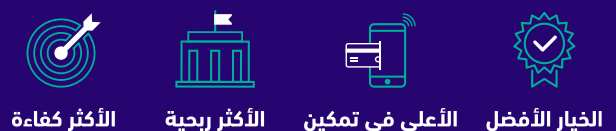

الأعلى في تمكين العملاء رقمياً الخيار الأفضل

# بنك الرياض rıyad bank

## افتح حسابك الجاري أون لاين امتح صابك الجارى معنا بشكلٍ فورى ومن غير الحاجة إلى زبارة الفرع

أدخل رقم الهوية الوطنية او الإقامة

إذا كان لديك حساب في أبشر. سيتم نقلك مباشرة إلى صفحة النفاذ الوطني الموحد لتسجيل الدخول باستخدام حساب أبشر للتوثيق. إذا لم يكن لديك حساب في <u>أبشر</u> . يمكنك <u>إنشاء حساب</u> ثم المحاولة مرة أخرى، أو تعبئة <u>النموذح</u> وزيارة أقرب فرع لفتح الحساب الجاري.

\*لديك 3 محاولات في اليوم لفتح الحساب الجاري أون لاين، و5 محاولات لتجربة الخدمة ككل.

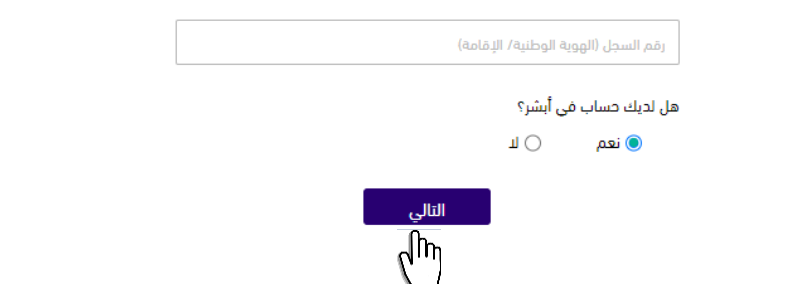

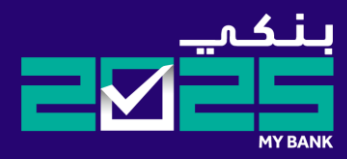

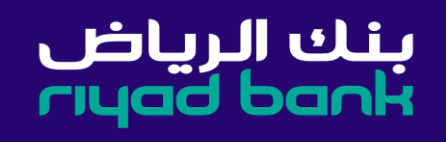

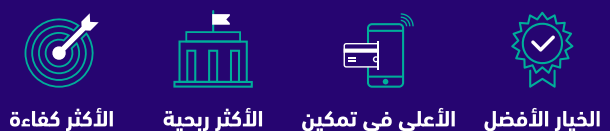

## ٦/ يتم الانتقال بشكل آلي الى صفحة نفاذ للتحقق من خلال ادخال رقم الهوية والضغط على تسجيل الدخول

الخيار الأفضل الأعلى في تمكين الأكثر ربحية العملاء رقمياً

|                                                                                                    | VISION dj | نفاذ |
|----------------------------------------------------------------------------------------------------|-----------|------|
| مرحباً بك عميل/ بنك الرياض، في خدمة النفاذ الوطني الموحد<br>-                                                                                                    |           |      |
| رقم بطاقة الأحوال/القامة<br>الاست<br>الاست<br>الاست<br>الاست<br>الارمام الحافة الأحوال/القامة. لم<br>الرمام الحافة الأحوال/القامة. لم<br>الرمام الحافة الأحوال/القامة. لم |           |      |
| -<br>+ اسم المستخدم وكلمة المرور                                                                                                    |           |      |

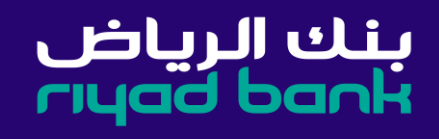

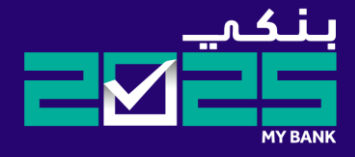

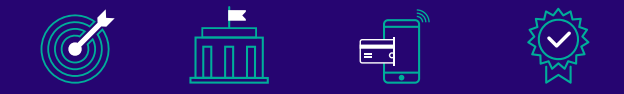

الخيار الأفضل الأعلى في تمكين الأكثر ربحية الأكثر كفاءة العملاء رقمياً

بنك الرياض rıyad bank

#### ٧/ يتم التحقق من البيانات الشخصية ومن ثم الضغط على زر المتابعة

| rsonal Information Employment Information Nation | Additional Information Contact Information       |
|--------------------------------------------------|--------------------------------------------------|
|                                                  |                                                  |
| Person<br>Please make sure you w                 | al Information<br>태 해 your information correctly |
|                                                  |                                                  |
| Arabic Name: *                                   | English Name: "                                  |
| علي مدهد عادن عادن عاد                           | Ali Mohammed Adel Khalid                         |
| Date Of Birth: *                                 | Gender: *                                        |
| 17/05/1401                                       | Male                                             |
|                                                  |                                                  |
| ID Number: *                                     | Expiry Date: *                                   |
| 1117223741                                       | 11/09/1448                                       |
|                                                  |                                                  |
| Nationality: *                                   | Marital Status: *                                |
| المرينة السمرينية                                | Married 👻                                        |
| Place Of Birth: *                                | Education Level: *                               |
| SAUDI ARABIA                                     | Master                                           |
|                                                  |                                                  |
| Do you have a second Nationality?: *             | Purpose of Account Opening: *                    |
| No                                               | For salary transfer                              |
| Number (Decoderates)                             |                                                  |
| Number of Dependents: "                          | Tax Residency 1: *                               |
|                                                  | SAUDI ARABIA                                     |
| Are you under the Foreign Account Tax Compliance |                                                  |
| Act (FAI CA)?                                    | Tax Identification Number:                       |
| Contract Contracts                               |                                                  |
|                                                  |                                                  |
|                                                  |                                                  |
|                                                  | No TIN reason: *                                 |

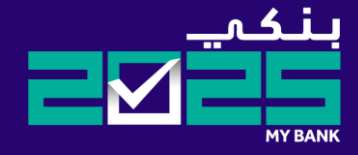

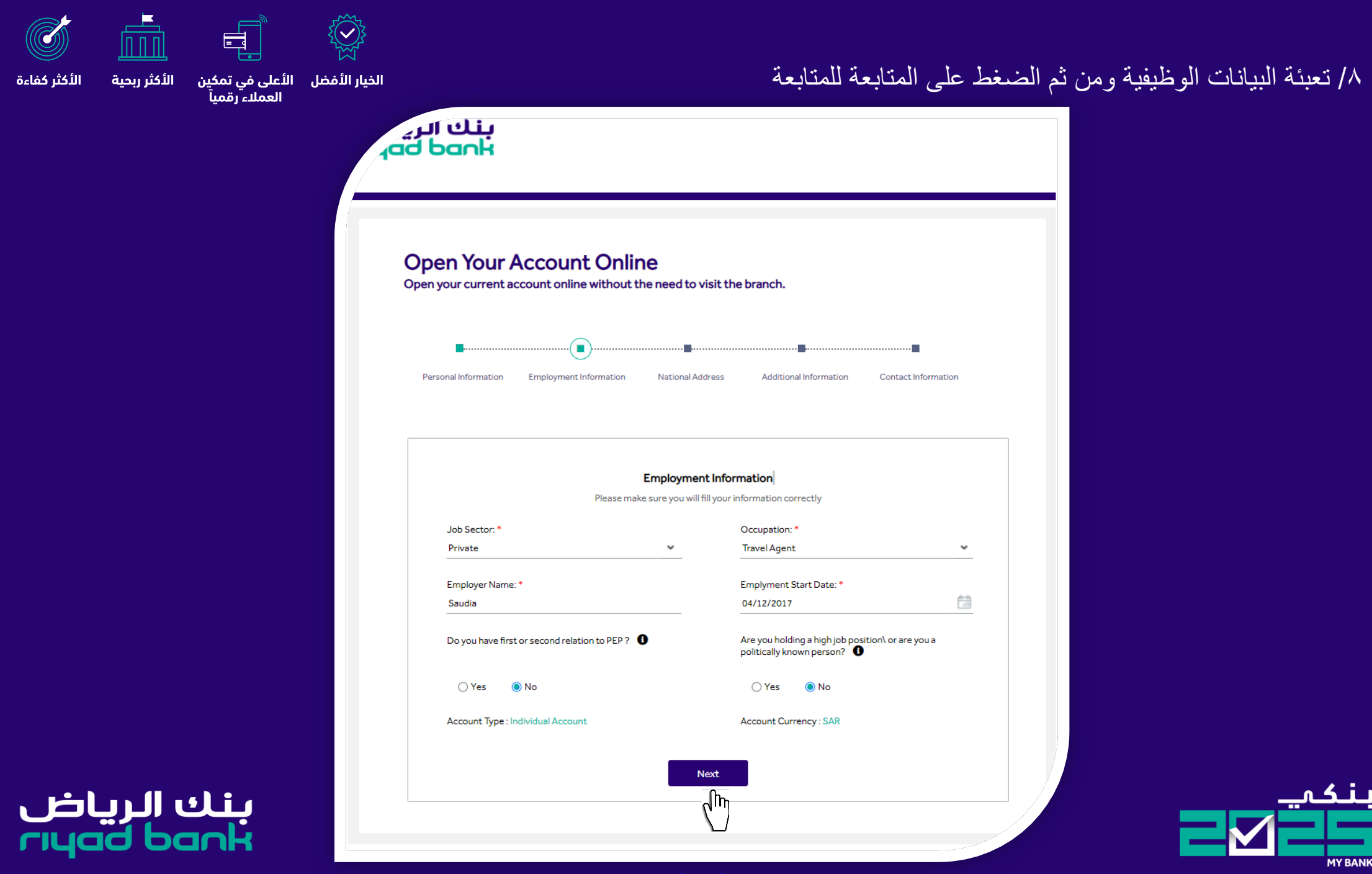

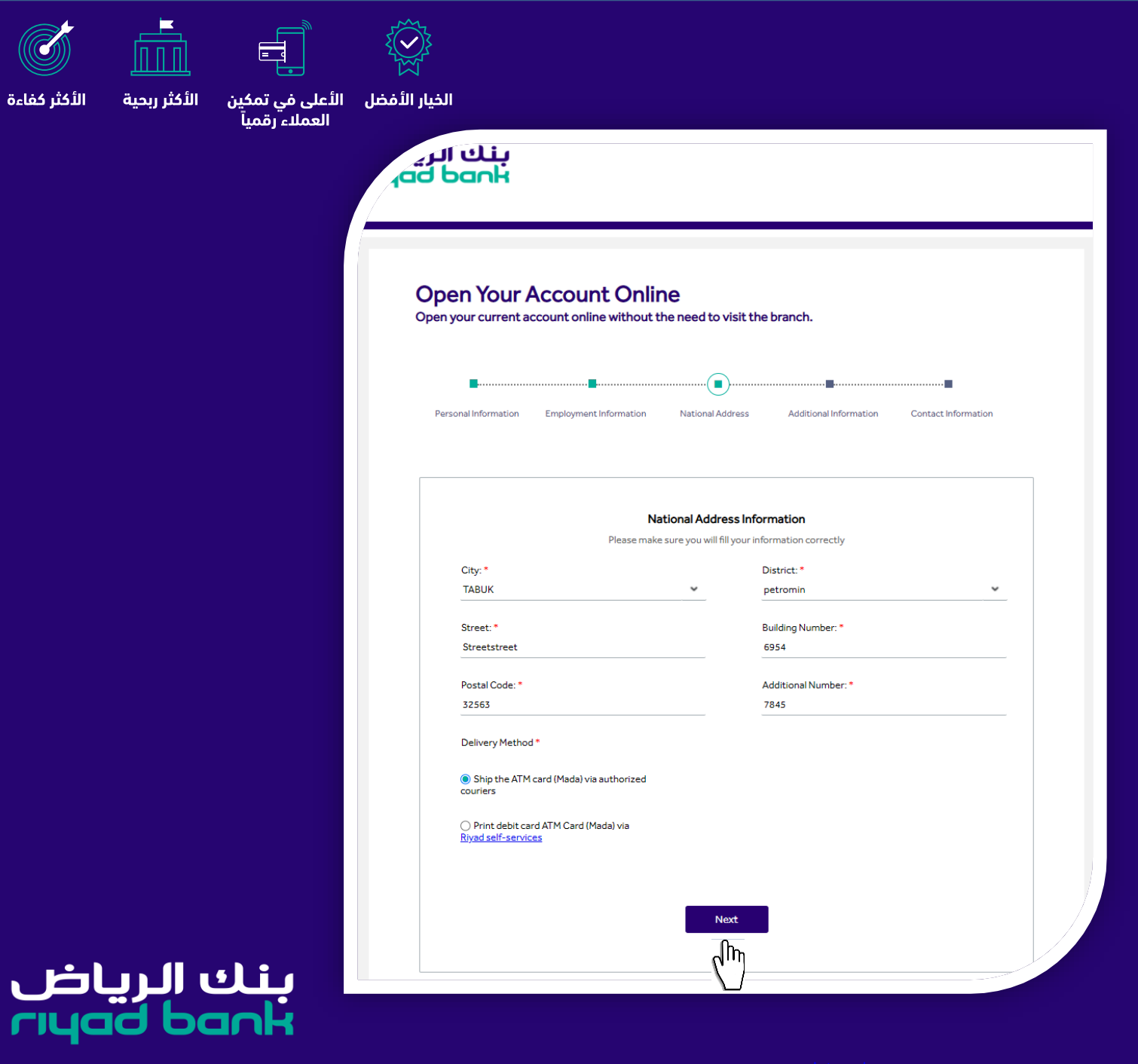

#### ٩/ تعبئة بيانات العنوان الوطني

١٠/ اختيار طريقة ارسال استلام بطاقة الصراف الالي
 استلام عن طريق البريد السريع
 طباعة البطاقة عن طريق أجهزة الخدمة الذاتية

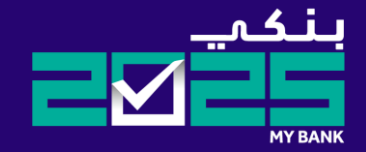

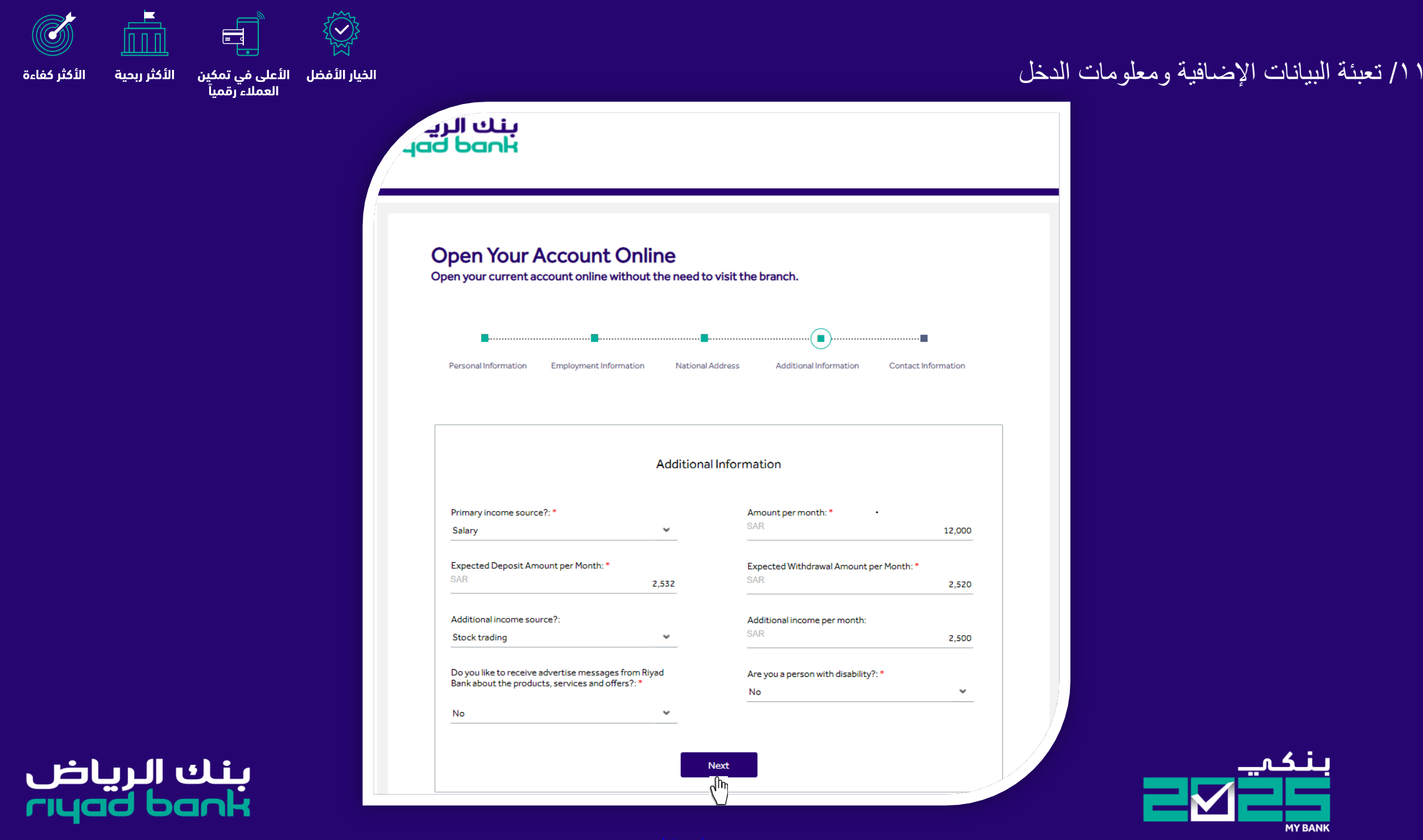

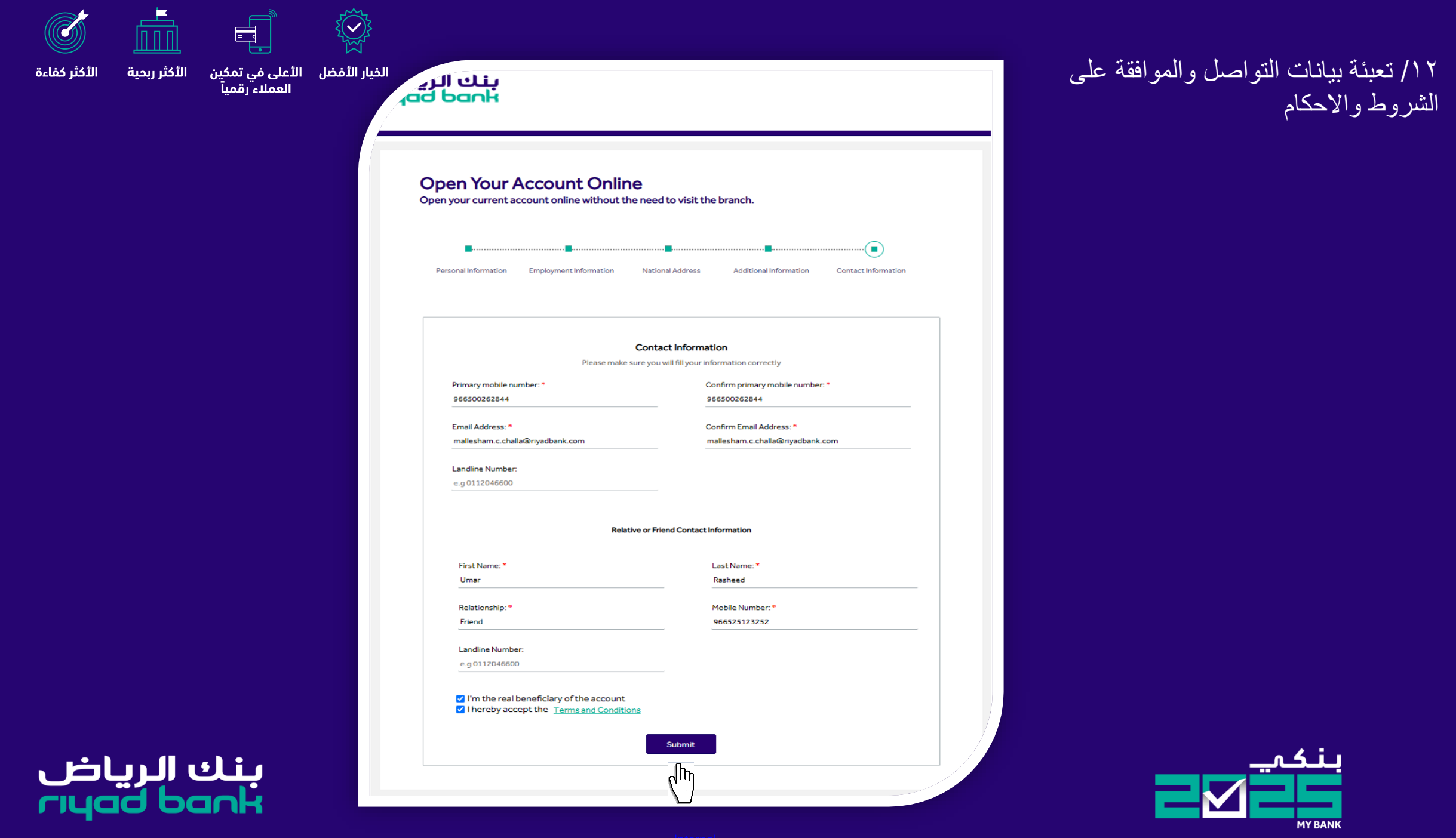

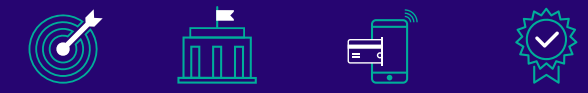

ن الأكثر ربحية الأكثر كفاءة

الخيار الأفضل الأعلى في تمكين العملاء رقمياً

#### ١٢/ تم فتح وتأسيس رقم الحساب بنجاح ١٣/ سيتم ارسال رسال نصية برقم الحساب والايبان

#### بنك الريار Iyad bank

#### **Open Your Account Online**

Open your current account online without the need to visit the branch.

U

Congratulations!

#### Your Riyad Bank account has been created successfully

Your Account number :9310010559940

The ATM (mada) card will be delivered to you and you can set the PIN code from any of <u>Riyad Bank ATMs</u> If you chose to print The ATM (mada) card via <u>Riyad self-service devices</u>, you can visit the nearest <u>Riyad self-</u> <u>service device</u> and print the card easily within 3 days by entering the user name and the password upon receiving the confirmation SMS

You can sign in to <u>Riyad Online</u> or Riyad Mobile (<u>App Store, Google Play</u>) using the user name and the temporary password sent to your mobile number 966500262844

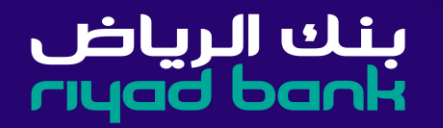

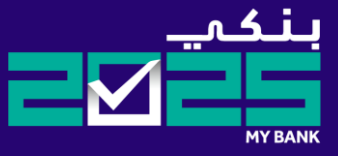

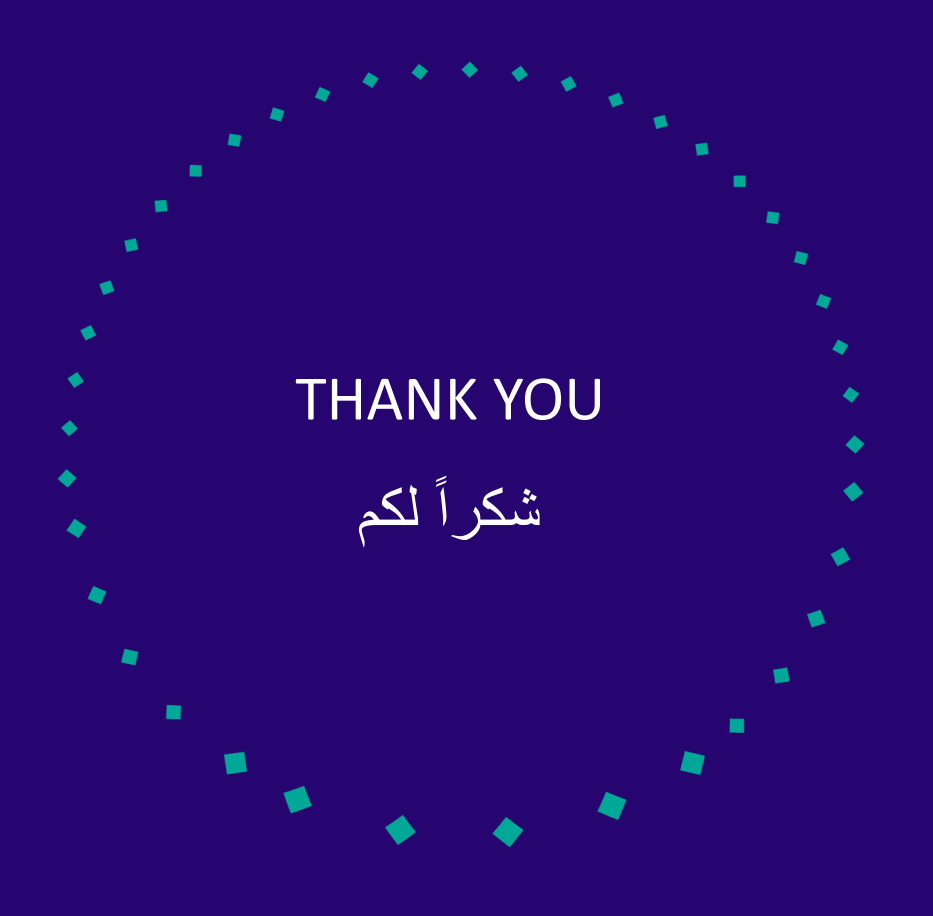

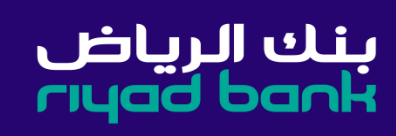